# Cisco 7960/7940 IP電話LCD上未顯示空閒URL徽 標

#### 目錄

### <u>簡介</u>

本文說明如何在預選的非活動時間後,在Cisco IP電話7960/7940液晶顯示器(LCD)上顯示空閒 URL徽標。

### <u>必要條件</u>

#### <u>需求</u>

使用本文檔中的資訊之前,思科建議您瞭解Cisco CallManager管理。

#### <u>採用元件</u>

本文檔中的資訊基於Cisco CallManager版本3.1或更高版本。

本文中的資訊是根據特定實驗室環境內的裝置所建立。文中使用到的所有裝置皆從已清除(預設))的組態來啟動。如果您的網路正在作用,請確保您已瞭解任何指令可能造成的影響。

#### <u>慣例</u>

如需文件慣例的詳細資訊,請參閱<u>思科技術提示慣例。</u>

#### <u>問題</u>

電話上不顯示空閒URL徽標。

### <u>解決方案</u>

確保您已設定正確顯示空閒URL徽標的配置。請完成以下步驟:

1. 從Cisco CallManager Administration視窗中選擇System > Enterprise Parameters。

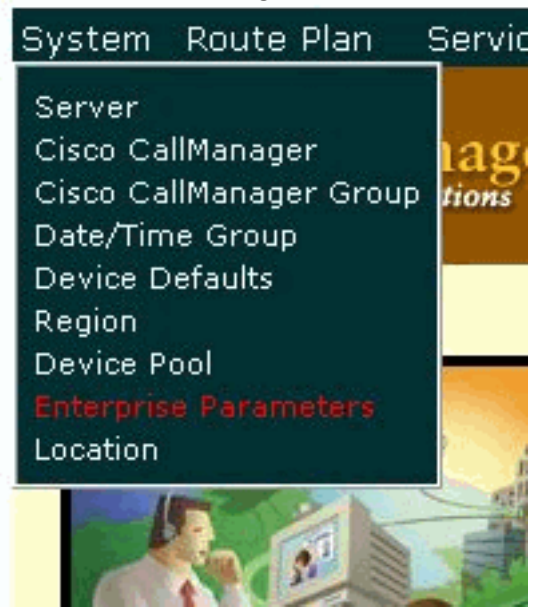

2. 在「URL空閒」欄位中輸入要顯示的徽標的URL。

| URL Directories | http://10.48.79.36/CCMCIP/xmldirectory.as |
|-----------------|-------------------------------------------|
| URL Help*       | http://10.48.79.36/help                   |
| URL Idle        | http://10.48.80.19/monkey/monkey.asp      |
| URL Idle Time   | 0 0                                       |
| URL Information | http://10.48.79.36/CCMUSER/GetTelecast    |
| URL Messages    |                                           |
| LIPL Provy      |                                           |

3. 在「URL空閒時間」欄位中輸入大於零(0)的值。該值表示啟用您在步驟2中選擇的徽標之前經 過的空閒時間。如果將此值設定為零,則永不顯示空閒URL**徽**標。

| URL Directories | http://10.48.79.36/CCMCIP/xmldirectory.as |
|-----------------|-------------------------------------------|
| URL Help*       | http://10.48.79.36/help                   |
| URL Idle        | http://10.48.80.19/monkey/monkey.asp      |
| ORL Idle Time   | 0 0                                       |
| URL Information | http://10.48.79.36/CCMUSER/GetTelecast    |
| URL Messages    |                                           |
| URL Proxy       |                                           |

**註:此**視窗中顯示的引數是全域性引數。要為特定電話設定不同的值,請在電話配置下更改「 URL空閒時間」欄位和「URL空閒時間」欄位的值。否則,電話配置中的Idle Timer欄位為空 ,如以下示例所示

| Cisco IP Phone - Exter | nal Data Locations (leave blank to |
|------------------------|------------------------------------|
| Information            |                                    |
| Directory              |                                    |
| Messages               |                                    |
| Services               |                                    |
| Authentication Server  |                                    |
| Proxy Server           |                                    |
| Idle                   |                                    |
| Idle Timer (seconds)   |                                    |
| Extension Mobility (De | vice Profile) Information          |
| Enable Extension Mob   | oility Feature                     |
| Log Out Profile        | - Not Selected -                   |
| Log In User ID         | < None >                           |
| Log In Time            | < None >                           |
| Log Out Time           | < None >                           |
|                        |                                    |

:選

擇Device > IP phone > 搜尋您的電</mark>話以查詢此電話配置。

## 相關資訊

:

- 語音技術支援
- <u>語音和IP通訊產品支援</u>
- Cisco IP電話故障排除
- 技術支援與文件 Cisco Systems